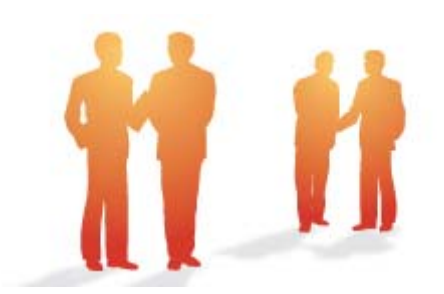

# BeingCollaboration

## ~オンラインヘルプ-個人設定~

Always, be your side. BeingCollaboration.

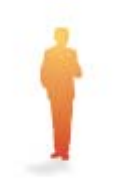

## 株式会社ビーイング サポートセンター

TEL : 059-221-0815 受付時間 : 9:00~18:00 (土日祝祭日を除く) E-mail : info-collabo@beingcorp.co.jp 個人設定では、個人情報・暗証番号・環境設定に関する管理を行います。個人情報は、自分の所属や住所、暗証番号は BeingCollaborationにログインする際のパスワード、環境設定は、ログイン直後のスケジュール初期表示に関する設定変更が 行えます。

- 1. <u>個人設定の変更を行うには</u>
- 2. 現場トップページメニュー表示を切り替えるには
- 3. 暗証番号変更を行うには
- 4. <u>パスワード変更を行うには</u>

<u> このページのトップへ</u>

2.

#### 1. 個人設定の変更を行うには

1. 画面上部の個人設定リンクをクリックします。

|                                                                                                    | キニナわたすのス チェ (亦再ギタン) ちタリックし                 |
|----------------------------------------------------------------------------------------------------|--------------------------------------------|
| 「報の表示」回面の                                                                                                    | な示されよりので、 変更 (変更小ダブ)をクリックし                 |
|                                                                                                    |                                            |
| Ø .                                                                                                    | 2 C X @ BeingCollaboration x               |
| E) 編集(E) 表示(Y) お気に)                                                                                                    | (A) ツール(I) ヘルプ(H)                          |
| gCollaboration                                                                                                    |                                            |
| 2月21日 (木)                                                                                                    | システム管理者   連携設定   個人設定   契約請報   ヘルプ   ログアクト |
|                                                                                                    |                                            |
| in hereiseanan an an an                                                                                                    |                                            |
| iotan                                                                                                    |                                            |
| 🧟 信人情報 🔤 暗話番号の3                                                                                                    | ま更      パスワードの変更                           |
| antailin mahaanii                                                                                                    |                                            |
|                                                                                                    | 22                                         |
| ユーザーD                                                                                                    |                                            |
| 2859                                                                                                    | 0000                                       |
| 社員名                                                                                                    | システム管理者                                    |
| 社員老(カナ)                                                                                                    | システムカンパシャ                                  |
| 戸舗・役職                                                                                                    |                                            |
| ユーザレベル                                                                                                    | システム管理者                                    |
| 1211                                                                                                    | 2E                                         |
| 郵便板号                                                                                                    |                                            |
| 住所                                                                                                    |                                            |
| <b>1</b> 1159                                                                                                    |                                            |
| 线带循导                                                                                                    |                                            |
| スケジュール初期表示                                                                                                    | 信人予定表(激励)                                  |
| フォルダ初期表示                                                                                                    | 五十官様で表示する                                  |
| ·····································                                                                                                    | 作成した自付けが新しい方から表示する                         |
| and the second second se | 作用した日付けの新しいたわらまデオス                         |
| 投稿于约初期表示                                                                                                    | 1PM0/C0131/1/4/04/2001/9/0                 |

3. "個人情報を編集する"画面が表示されますので、必要な項目を変更し 保存 (保存ボタン)をクリックします。

|                   | 個人情報の変更                                                                            |
|-------------------|------------------------------------------------------------------------------------|
|                   | 保存 キャンセル                                                                           |
| ユーザーID            | 0000000                                                                            |
| 社員番号              | 0000                                                                               |
| 社員名               | システム管理者                                                                            |
| 社員名(カナ)           | システムカンリシャ                                                                          |
| 所属·役職             |                                                                                    |
| ユーザレベル            | システム管理者                                                                            |
| 役割                | 監督                                                                                 |
| 郵便番号              |                                                                                    |
| 住所                |                                                                                    |
| 電話錄号              | ("-"を付けて入力してください。例:03->>>>>>>>>>>>>>>>>>>>>>>>>>>>>>>>>>>>                         |
| 携带番号              | ( "-"を付けて入力してください。例:000-xxxxx-xxxxx )                                              |
| スケジュール初期表示        | (個人予定表(週間)) *                                                                      |
| フォルダ初期表示          | 五十音順で表示する                                                                          |
| 現場初期表示            | 作成した日付けが新しい方から表示する。                                                                |
| 設備予約初期表示          | 作成した日付けが新しい方から表示する・                                                                |
| 場トップページメニュー<br>表示 | ●標準メニュー … BeingCollaborationの標準メニュー表示となります。<br>○解局メニュー … よく使われる準約に強化したメニュー表示となります。 |

<u>このページのトップへ</u>

2. 現場トップページメニュー表示を切り替えるには

1. 画面上部の個人設定リンクをクリックします。

| 나 분위 ~ 후 그 "주국 신                                                                                                |                                                       |
|----------------------------------------------------------------------------------------------------|-------------------------------------------------------|
| 人情報の表示" 画面か                                                                                                    | や表示されますので、 変更 (変更ホタン)をクリックしま                          |
|                                                                                                    |                                                       |
|                                                                                                    |                                                       |
| アイル(E) 編集(E) 表示(V) お気に                                                                                          | 10 L<br>入り(A) ジール(D) ヘルプ(B)                           |
| ReingCollaboration                                                                                              |                                                       |
| metroBert (t)                                                                                                   | LIS MARKET MICHORY L ALLERY L MARKET A LIST CONTROL L |
| 2013942792111 (24)                                                                                              | LEAT BARRY   MARKEL   MARKEL   SECTION   CHEZ   UZZZE |
| ₩<br>R5                                                                                                    |                                                       |
| MANIPOXER                                                                                                    |                                                       |
|                                                                                                    | 55 S 1(20-E055                                        |
| International Sector Action                                                                                     |                                                       |
|                                                                                                    |                                                       |
|                                                                                                    |                                                       |
| コーサーD                                                                                                    | 6068290 ·                                             |
| 社員委号                                                                                                    | 0001.                                                 |
| 社員名                                                                                                    |                                                       |
| 住町石(カ7)                                                                                                    |                                                       |
| Pitali, Mari                                                                                                    |                                                       |
| 1-91/~1/                                                                                                    |                                                       |
| 17.271<br>47.78.05.65                                                                                           |                                                       |
| 17 M                                                                                                    |                                                       |
| ****                                                                                                    |                                                       |
| 17362                                                                                                    |                                                       |
| フクジュールが明表示                                                                                                    | 個人予定表(週間)                                             |
| フォルダ初期表示                                                                                                    | 作成した目付けが新しい方から表示する                                    |
| 現場初期表示                                                                                                    | 作成した日付けが新しい方から表示する                                    |
| 設備予約初期表示                                                                                                    | 作成した日付けが新しい方から表示する                                    |
| 現場トップページメニュー表示                                                                                                  | 標準メニュー                                                |
| the second second second second second second second second second second second second second second second se |                                                       |

3. "個人情報を編集する"画面が表示されますので、必要な項目を変更し 保存 (保存ボタン)をクリックします。

4. 現場トップページメニュー表示欄を標準メニューまたは簡易メニューに変更して、

保存(保存ボタン)をクリックします。

| ユーザーID       6968290         社員番号       0001         社員名       上野 管太郎         社員名(カナ)          所属: 没職          ユーザレベル       管理者         役割       一般         郵便番号          住所          電話番号       ("-"を付けて入力してください。例: 08-xxxx-xxxx))         茨帯番号       ("-"を付けて入力してください。例: 08-xxxx-xxxx))         ケジュール初期表示       個人予定表(週間) 、         フォルダ初期表示       作成した日付けが新しい方から表示する、         穀備予約初期表示       作成した日付けが新しい方から表示する、                                                                                                    |           | 個人情報の変更                                                    |  |  |  |  |
|----------------------------------------------------------------------------------------------------|-----------|------------------------------------------------------------|--|--|--|--|
| ユーザーID       6968290         社員番号       0001         社員名       上野 管太郎         社員名(功ナ)                                                                                                    |           | 保存 キャン1                                                    |  |  |  |  |
| 社員番号       0001         社員名       上野 管太郎         社員名(カナ)       所属・役職         アレベル       管理者         役割       一般         郵便番号       一         住所       ("-"を付けて入力してください。例:08->xxxx->xxxx)         技帯番号       ("-"を付けて入力してください。例:08->xxxx->xxxx)         ケジュール初期表示       個人予定表(週間) ・         フォルダ初期表示       作成した目付けが新しい方から表示する ・         設備予約初期表示       作成した目付けが新しい方から表示する ・                                                                                                    | ユーザーID    | 6968290                                                    |  |  |  |  |
| 社員名     上野 管太郎       社員名(カナ)        所属・役職        ユーザレベル     管理者       役割     一般       郵便番号        住所        電話番号     ("-"を付けて入力してください。例:03-xxxx-xxxx))       携帯番号     ("-"を付けて入力してください。例:09-xxxx-xxxx))       ウジュール初期表示     個人予定表(週間) •       フォルダ初期表示     作成した日付けが新しい方から表示する •       設備予約初期表示     作成した日付けが新しい方から表示する •                                                                                                    | 社員番号      | 0001                                                       |  |  |  |  |
| <ul> <li>社員名(カナ)</li> <li>所属・役職</li> <li>ユーザレベル</li> <li>管理者</li> <li>役割</li> <li>一般</li> <li>郵便番号</li> <li>住所</li> <li>電話番号</li> <li>("-"を付けて入力してください。例:08-xxxx-xxxx))</li> <li>携帯番号</li> <li>("-"を付けて入力してください。例:08-xxxx-xxxx))</li> <li>クジュール初期表示</li> <li>("AP定表(週間) ●</li> <li>フォルダ初期表示</li> <li>作成した日付けが新しい方から表示する ●</li> <li>設備予約初期表示</li> </ul>                                                                                                    | 社員名       | 上野 管太郎                                                     |  |  |  |  |
| 所属・役職        ユーザレベル     管理者       役割     一般       郵便番号        住所        電話番号     ("-"を付けて入力してください。例:08-XXXX-XXXX))       携帯番号     ("-"を付けて入力してください。例:08-XXXX-XXXX))       技帯番号     ("-"を付けて入力してください。例:08-XXXX-XXXX))       ウジュール初期表示     個人予定表(週間) •       フォルダ初期表示     作成した日付けが新しい方から表示する •       設備予約初期表示     作成した日付けが新しい方から表示する •                                                                                                    | 社員名(カナ)   |                                                            |  |  |  |  |
| ユーザレベル     管理者       役割     一般       郵便番号     一       貸借号     一       住所                                                                                                    | 所属·役職     |                                                            |  |  |  |  |
| 役割     一般       郵便番号     (1)       住所     (1)       電話番号     (1)       電話番号     (1)       (1)     (1)       携帯番号     (1)       (1)     (1)       (1)     (1)       (1)     (1)       (1)     (1)       (1)     (1)       (1)     (1)       (1)     (1)       (1)     (1)       (1)     (1)       (1)     (1)       (1)     (1)       (1)     (1)       (1)     (1)       (1)     (1)       (1)     (1)       (1)     (1)       (1)     (1)       (1)     (1)       (1)     (1)       (1)     (1)       (1)     (1)       (1)     (1)       (1)     (1)       (1)     (1)       (1)     (1)       (1)     (1)       (1)     (1)       (1)     (1)       (2)     (1)       (2)     (1)       (2)     (1)       (2)     (1)       (2)     (1)       (2)     (1)       (2) | ユーザレベル    | 管理者                                                        |  |  |  |  |
| 郵便番号     ・       住所        電話番号     ("-"を付けて入力してください。例:08-XXXX-XXXX)       携帯番号     ("-"を付けて入力してください。例:080-XXXX-XXXX)       グジュール初期表示     個人予定表(週間)・       フォルダ初期表示     作成した日付けが新しい方から表示する・       現場初期表示     作成した日付けが新しい方から表示する・       設備予約初期表示     作成した日付けが新しい方から表示する・                                                                                                    | 役割        | 一般                                                         |  |  |  |  |
| 住所        電話番号     ("-"を付けて入力してください。例:03-XXXX-XXXX)       携帯番号     ("-"を付けて入力してください。例:000-XXXX-XXXX)       ケジュール初期表示     個人予定表(週間) ・       フォルダ初期表示     作成した日付けが新しい方から表示する・       設備予約初期表示     作成した日付けが新しい方から表示する・                                                                                                    | 郵便番号      |                                                            |  |  |  |  |
| 電話番号     ("-"を付けて入力してください。例:08-XXXX-XXXX)       携帯番号     ("-"を付けて入力してください。例:080-XXXX-XXXX)       クジュール初期表示     個人予定表(週間) ・       フォルダ初期表示     作成した日付けが新しい方から表示する・       現場初期表示     作成した日付けが新しい方から表示する・       設備予約初期表示     作成した日付けが新しい方から表示する・                                                                                                    | 住所        |                                                            |  |  |  |  |
| 携帯番号     ("-"を付けて入力してください。例:000->0000->0000<->0000       クジュール初期表示     個人予定表(週間) ・       フォルダ初期表示     作成した日付けが新しい方から表示する・       現場初期表示     作成した日付けが新しい方から表示する・       設備予約初期表示     作成した日付けが新しい方から表示する・                                                                                                    | 電話番号      | ( "-"を付けて入力してください。例:08-x00X-x00X )                         |  |  |  |  |
| ケジュール初期表示 個人予定表(週間) ▼<br>フォルダ初期表示 作成した日付けが新しい方から表示する ▼<br>現場初期表示 作成した日付けが新しい方から表示する ▼<br>設備予約初期表示 作成した日付けが新しい方から表示する ▼                                                                                                    | 携帯番号      | ( "-"を付けて入力してください。例:000->>>>>>>>>>>>>>>>>>>>>>>>>>>>>>>>>> |  |  |  |  |
| フォルダ初期表示 作成した日付けが新しい方から表示する ▼<br>現場初期表示 作成した日付けが新しい方から表示する ▼<br>設備予約初期表示 作成した日付けが新しい方から表示する ▼                                                                                                    | ケジュール初期表示 | 個人予定表(週間) 💌                                                |  |  |  |  |
| 現場初期表示 作成した日付けが新しい方から表示する ■<br>設備予約初期表示 作成した日付けが新しい方から表示する ■                                                                                                    | フォルダ初期表示  | 作成した日付けが新しい方から表示する                                         |  |  |  |  |
| 設備予約初期表示 作成した日付けが新しい方から表示する ・                                                                                                    | 現場初期表示    | 作成した日付けが新しい方から表示する・                                        |  |  |  |  |
|                                                                                                    | 設備予約初期表示  | 作成した日付けが新しい方から表示する・                                        |  |  |  |  |

≪参考画面:簡易メニュー≫

○簡易メニューでは、主要機能「現場トップ」「提出書類(帳票ワークフロー)」「フォルダ(文書管理)」
 「掲示板」「お知らせ(通知参照)」のみの表示になります。

上記以外の機能は「その他」内から実行する事ができます。

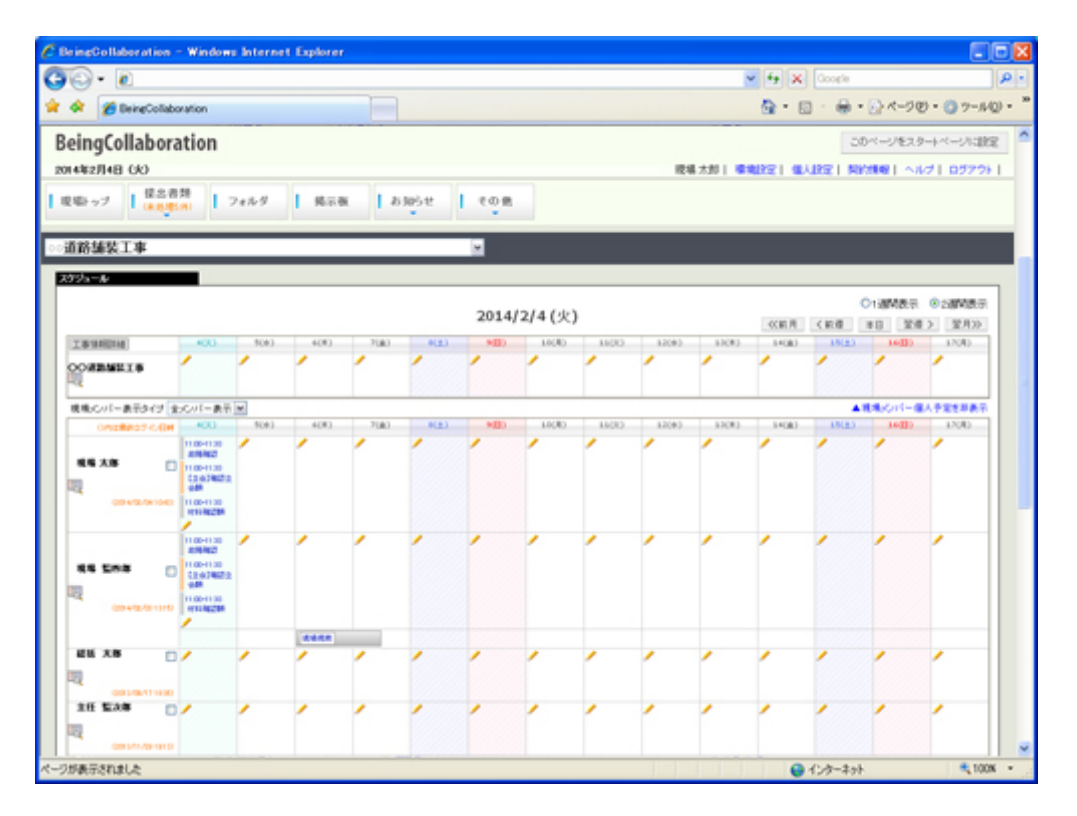

○ 提出処理では、提出する書類を選択して、そのまま発議を行う事ができます。
 簡易メニューには
 通知情報として、未処理件数なども合わせて表示されます。

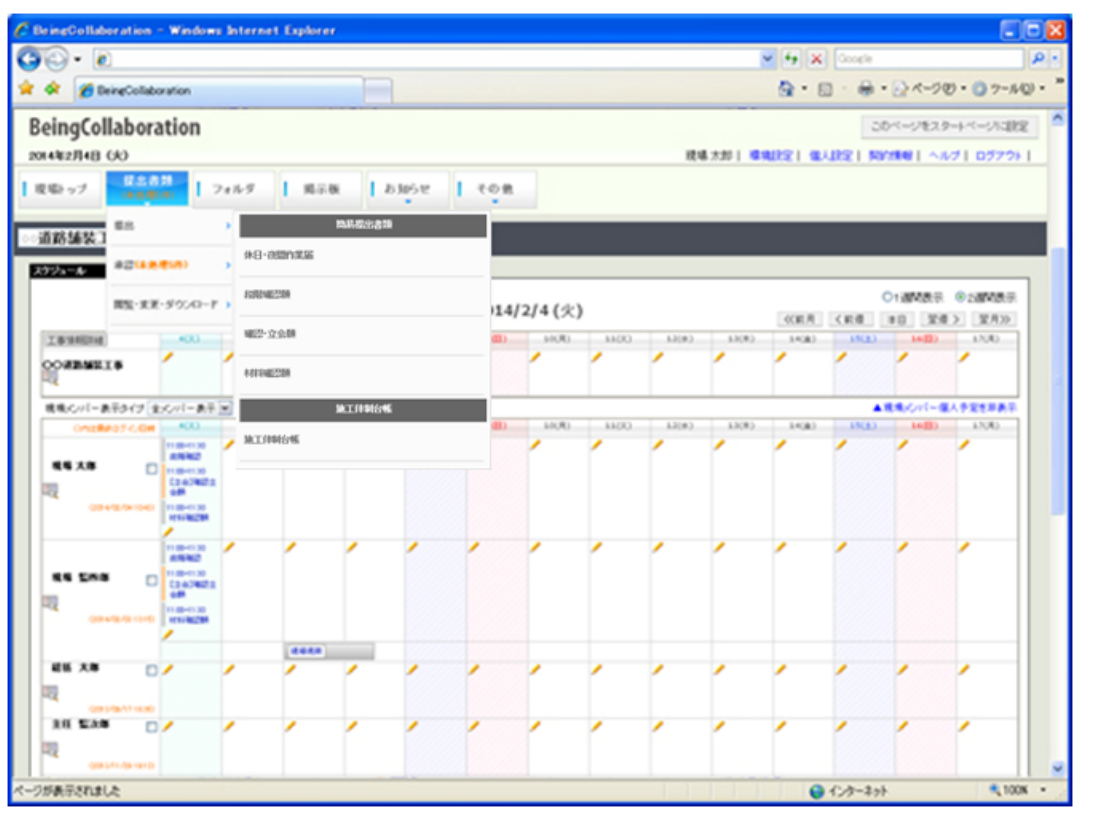

<u>このページのトップへ</u>

- 3. 暗証番号変更を行うには
  - 1. 画面上部の個人設定リンクをクリックします。

| BeingCollaboration |         |        |      |            |       |  |
|--------------------|---------|--------|------|------------|-------|--|
| 2008年10月10日(金)友引   | システム管理者 | 環境設定 🚺 | 個人設定 | 契約情報   ヘルプ | ログアウト |  |

2. "個人情報の表示"画面が表示されますので、 🧮 (暗証番号変更アイコン)をクリックします。

|                    |                           |                | M fr X Google                           | 9        |
|--------------------|---------------------------|----------------|-----------------------------------------|----------|
| いの編集の表示公           | 890C2060 :                | 7-16D 1157B    |                                         |          |
| 🔅 🏀 BeingCollabora | tion                      |                | <u>वि</u> •⊡ ⊕•⊡≺-७७•©                  | 7-14Q) • |
| BeingCollabo       | ration                    |                |                                         |          |
| 008年10月16日 (木)     | 友引                        |                | システム管理者   環境設定   個人設定   契約情報   ヘルプ   ログ | 72E I    |
|                    |                           |                |                                         |          |
| #0                 |                           |                |                                         |          |
|                    | _                         |                |                                         | _        |
| Commission and     |                           |                |                                         |          |
| A 198              | 📑   目記番号の                 | り変更 🏂 バスワードの変更 |                                         |          |
|                    |                           |                |                                         |          |
|                    |                           |                | <b>王</b> 王                              |          |
|                    | フーザーの                     | 0000000        |                                         |          |
|                    |                           |                |                                         |          |
|                    | 社具書作                      | 0000           |                                         |          |
|                    | 社員名                       | システム管理者        |                                         |          |
|                    | 生具名のナ)                    | システムカンリシャ      |                                         |          |
|                    | 所務・没宿                     |                |                                         |          |
|                    |                           | システム管理者        |                                         |          |
|                    | 10.00                     | 20             |                                         |          |
|                    | oran                      |                |                                         |          |
|                    | 0031<br>90(2) # 1         |                |                                         |          |
|                    | 10日<br>郵便番号<br>住用         |                |                                         |          |
|                    | 01日<br>郵便番号<br>住所<br>電話番号 | -              |                                         |          |

3. "暗証番号を変更する"画面が表示されますので、入力し 保存 (保存ボタン)をクリックします。

| C BeingCollaboration - Windows Internet Explorer |                                                         |
|--------------------------------------------------|---------------------------------------------------------|
| 00·0· 🖉                                          | 🖉 👍 🗙 Google 🖉 👂 •                                      |
| ファイルモン 編集(12) 表示(12) お気に入り(3) ウール(12) ヘルプ(12)    |                                                         |
| 🚖 🔅 🏉 BeingCollaboration                         | <u>G</u> • ⊡ - ⊕ • ⊡ <-90 • @ >-#0 • "                  |
| BeingCollaboration                               | 1                                                       |
| 200201000000000000000000000000000000000          | ステム管理者 上環境的学 上の人的学 上部の時期 上へルガ 上ログアウト し                  |
| 2000410/100 0/0201                               | 27 96496   323224   322224   222235   2222   122224   1 |
| ₩<br>                                            |                                                         |
| 101 4 5 m b 8                                    |                                                         |
|                                                  |                                                         |
| 二 個人情報 (二) 単証書号の実更 うパスワードの実更                     |                                                         |
| 暗証番号は4文字の半角数字で入力して下さい。                           |                                                         |
| ・がついている項目は必須です。                                  |                                                         |
|                                                  | 保存 キャンセル                                                |
| 古い町注意寺・                                          |                                                         |
| 10.1.1年度會考·                                      |                                                         |
| 的人/#該番号·<br>確認入力 第63一度新人/#約                      | 正義考え入力してください。                                           |
|                                                  |                                                         |
|                                                  |                                                         |
|                                                  |                                                         |
|                                                  |                                                         |
| Reinofollahorat                                  | on Version 5000                                         |
| Copyright 2005-2008 BEENO C                      | o, Ltd. All Rights Reperved.                            |
| パージが表示されました                                      | ▲ インターネット 気100% ・                                       |

≪項目について≫

・古い暗証番号

⇒変更前の暗証番号を入力します。

・新しい暗証番号

⇒変更したい暗証番号を入力します

4. 確認画面が表示されますので、 OK (OKボタン)をクリックします。

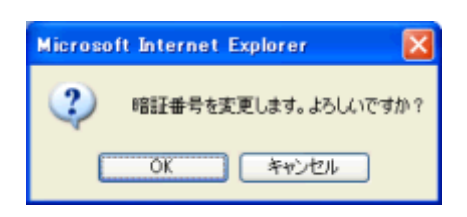

<u> このページのトップへ</u>

### 4. パスワード変更を行うには

1. 画面上部の個人設定リンクをクリックします。

| BeingCollaboration |                |      |      |     |       |
|--------------------|----------------|------|------|-----|-------|
| 2008年10月10日(金)友引   | システム管理者   環境設定 | 個人設定 | 契約情報 | ヘルプ | ログアウト |

2. "個人情報の表示"画面が表示されますので、 🥻 (パスワード変更アイコン)をクリックします。

| C BeingCollaboration - Windows Internet Ex | plarer       |                                               |            |
|--------------------------------------------|--------------|-----------------------------------------------|------------|
| 00· Ø                                      |              | 💌 😽 🗙 Google                                  | ρ.         |
| ファイル(日) 編集(日) 表示(小) お気に入り(山) ウール           | ⊕ ∿⊮769      |                                               |            |
| 🚖 🔅 🖉 BeingCollaboration                   |              |                                               | @ 7-NQ · " |
| BeingCollaboration                         |              |                                               | ^          |
| 15t(x) Barllourgene                        |              | システム管理者  環境的学  御人的学  認識情報  ヘルブ  ロ             | 147.01     |
| 2000410/31012 010/3031                     |              | 202 Borro I States, I Manuel I States I State | aca I      |
| #0<br>#0                                   |              |                                               |            |
| 014 MART1877                               |              |                                               |            |
|                                            |              |                                               |            |
| 10.1048 E 1014840303                       | e 🚡 nxo-rome |                                               |            |
|                                            |              |                                               |            |
|                                            |              |                                               |            |
| ユーザー10                                     | 0000000      |                                               |            |
| 社員委号                                       | 0000         |                                               |            |
| 社員名                                        | システム管理者      |                                               |            |
| 社員名のナト                                     | システムカンリシャ    |                                               |            |
| 形用·拉爾                                      |              |                                               |            |
| ユーザレベル                                     | システム管理者      |                                               |            |
| 没想                                         | 26           |                                               |            |
| \$1(7) & T                                 | -            |                                               |            |
| (主列                                        |              |                                               |            |
| 電話音符                                       |              |                                               |            |
| 25 문 2                                     |              |                                               | ~          |
| ページが表示されました                                |              | 🕒 12/7-27h                                    | ₹ 100K ·   |

3. "パスワードを変更する"画面が表示されますので、入力し 保存 (保存ボタン)をクリックします。

|         |                                       |                                    | G 4    |      |
|---------|---------------------------------------|------------------------------------|--------|------|
| eingCo  | llaboration                           |                                    |        |      |
| 4年2月2日  | ( <u>*</u> )                          | システム 管理者   東南沢王   個人沢王   製約講般   △山 | 21 022 | 21 I |
| * R5    |                                       |                                    |        |      |
| 9-10:00 |                                       |                                    |        |      |
|         | 📓 चिंततंत्रव 🧮 विदिक्षेत्रिकेल        | 1(27-K0g)夏                         |        |      |
|         | 産剤されやすいパスワードロリスワード                    | 強度「とても弱い」〜「弱い」)については使用できません。       |        |      |
|         | パスワードは平角英数学を使用し、5~<br>・がついている項目は必須です。 | 8文字の第四で入力して下さい大文字と小文字は区別されます)。     |        |      |
|         |                                       | 【#符 キャンセル】                         |        |      |
|         | 現在のバスワーFM                             |                                    |        |      |
|         | W660127-F                             | <ul> <li>とても思い</li> </ul>          |        |      |
|         | WELLUIスワード・<br>確認入力                   | 単もう一箇新したり「大ワードを入力してください。           |        |      |
|         |                                       |                                    |        |      |
|         |                                       |                                    |        |      |
|         |                                       |                                    |        |      |
|         |                                       |                                    |        |      |
|         |                                       |                                    |        |      |
|         |                                       |                                    |        |      |
|         |                                       |                                    |        |      |

≪項目について≫

・現在のパスワード

⇒変更前のパスワードを入力します。

・新しいパスワード

⇒変更したいパスワードを入力します

4. 確認画面が表示されますので、 OK (OKボタン)をクリックします。

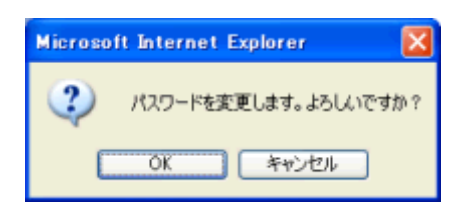

<u>このページのトップへ</u>